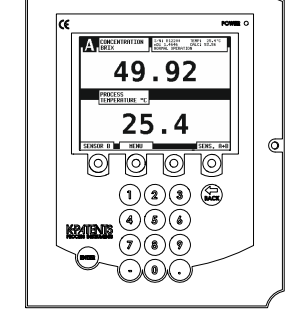

## **Pocket Guide**

Indicating Transmitter Operating and configuring displays

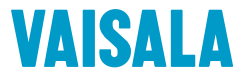

IM-EN-DTR-PG-B

| Keyboard functions                    | 1  |
|---------------------------------------|----|
| Changing display language             | 2  |
| Display backlight and contrast        | 3  |
| Password                              | 4  |
| Changing IP address                   | 5  |
| Checking chemical curve parameters    | 6  |
| Entering field calibration parameters | 7  |
| Direct BIAS adjustment                | 8  |
| Configuring mA outputs                | 9  |
| Default mA output                     | 10 |
| Damping time.                         | 11 |
| Checking optical image                | 12 |
| Configuring prism wash                | 13 |
| Setting prism wash parameters         | 14 |
| Testing prism wash                    | 18 |
| ÷.                                    |    |

#### **Keyboard functions**

Note. The display is *<u>not</u>* a touch screen.

Please use the numbers, ENTER, BACK and the four <u>soft keys</u> below the display.

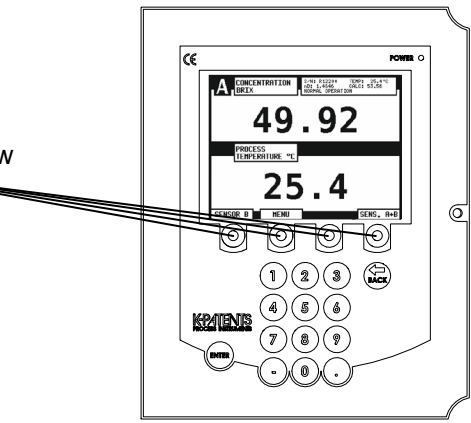

## Changing display language

ß

## $\begin{array}{l} \text{MENU} \rightarrow \text{4 DISPLAY SETUP} \\ \rightarrow \text{5 DISPLAY LANGUAGE} \end{array}$

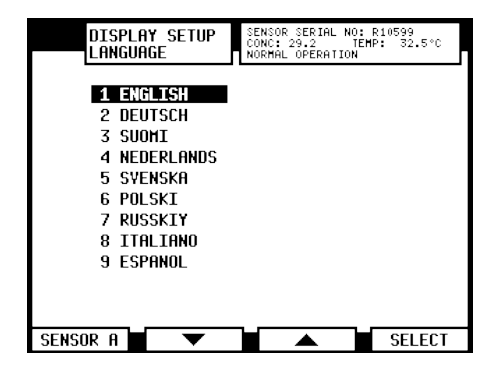

#### **Display backlight and contrast**

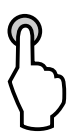

 $\begin{array}{l} \text{MENU} \rightarrow \text{4 DISPLAY SETUP} \\ \rightarrow \text{2 DISPLAY BACKLIGHT} \\ \text{\& CONTRAST} \end{array}$ 

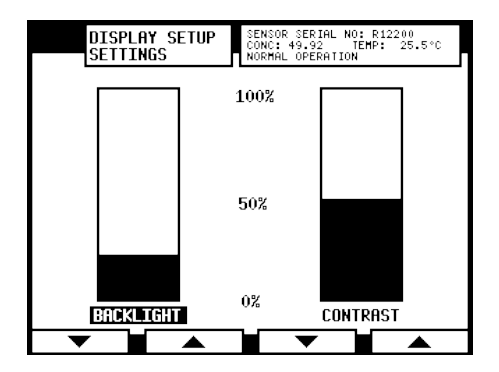

#### Password

It may be necessary to enter a password before proceeding to the Calibration menu. The password is **784512**.

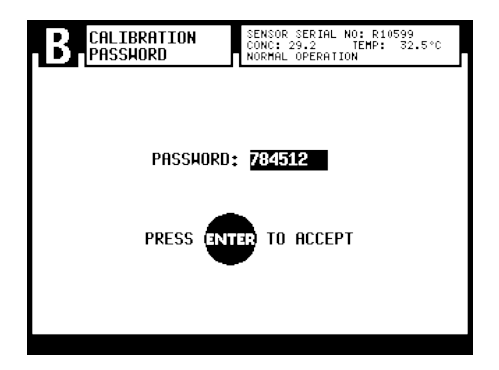

#### **Changing IP address**

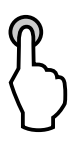

 $\begin{array}{l} \mbox{MENU} \rightarrow \mbox{5 CALIBRATION} \\ \rightarrow \mbox{2 OUTPUTS} \\ \rightarrow \mbox{8 NETWORK} \end{array}$ 

## Type the new IP address and press ENTER.

| NETHORK<br>IP ADDRE | SENSOR SERIAL NO: R12200<br>CONC: 49.92 TEMP: 25.5°C<br>NORMAL OPERATION |
|---------------------|--------------------------------------------------------------------------|
| IP ADDRE            | SS:                                                                      |
| OLC<br>Nef          | ) VALUE: 172,16,23,182<br>  VALUE:                                       |
| PRI                 | ESS ENTER TO ACCEPT                                                      |

#### Checking chemical curve parameters

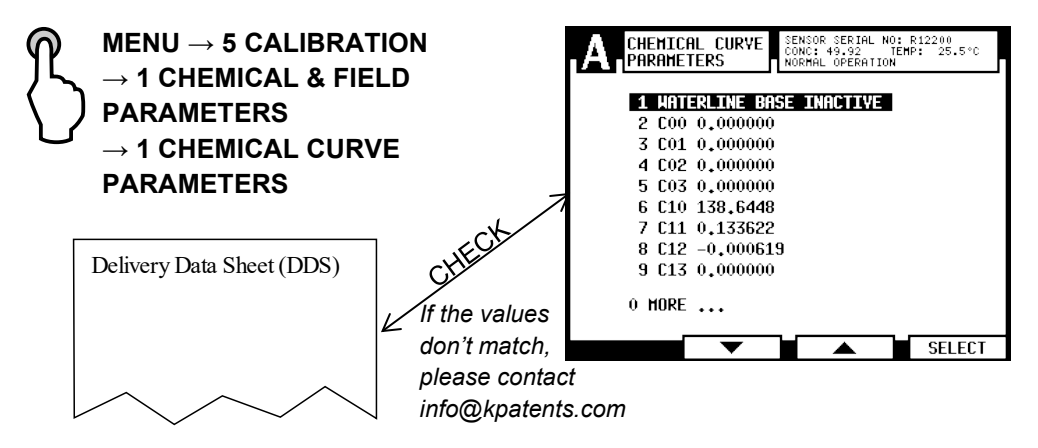

#### Entering field calibration parameters

B

# $\begin{array}{l} \text{MENU} \rightarrow \text{5 CALIBRATION} \\ \rightarrow \text{1 CHEMICAL & FIELD} \\ \text{PARAMETERS} \\ \rightarrow \text{2 FIELD CALIBRATION} \\ \text{PARAMETERS} \end{array}$

See the user manual section 6.6.3 on how to obtain the field calibration parameters.

|                                  | ENSOR SERIAL NO: R12200<br>DNC: 49.92 TEMP: 25.5°C<br>DRMAL OPERATION |
|----------------------------------|-----------------------------------------------------------------------|
| 1 C0 0.000000                    |                                                                       |
| 2 10 0<br>3 F00 (BIRS) -3.       | 640000                                                                |
| 4 F01 0.000000<br>5 F02 0.000000 |                                                                       |
| 7 F11 0.000000                   |                                                                       |
| 9 F20 0.000000                   |                                                                       |
| 0 MORE                           |                                                                       |
|                                  | SELECT                                                                |

#### **Direct BIAS adjustment**

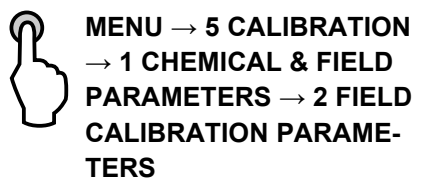

For example:

| LAB        | 49.92 %        |
|------------|----------------|
| CALC       | <u>53.56 %</u> |
| F00 (BIAS) | -3.64 %        |

For CALC press MENU  $\rightarrow$  3 SENSOR STATUS  $\rightarrow$  FIELD SAMPLE

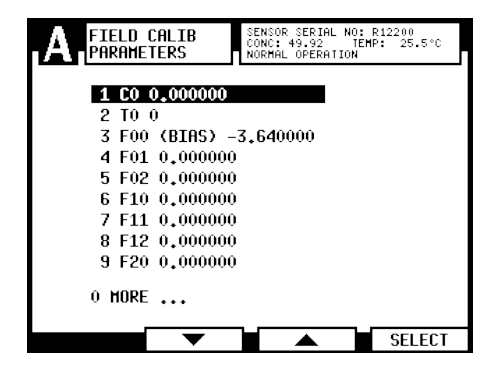

#### **Configuring mA outputs**

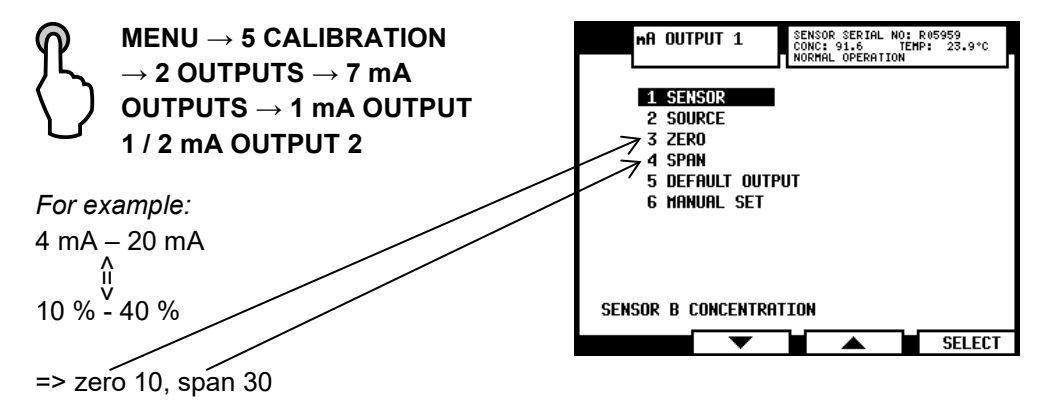

#### Default mA output

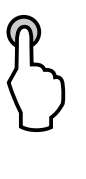

 $\begin{array}{l} \text{MENU} \rightarrow \text{5 CALIBRATION} \\ \rightarrow \text{2 OUTPUTS} \rightarrow \text{7 mA} \\ \text{OUTPUTS} \rightarrow \text{1 mA} \\ \text{OUTPUT 1 / 2 mA OUTPUT} \\ \text{2} \rightarrow \text{5 DEFAULT OUTPUT} \end{array}$ 

Default output sets a mA default output value that the instrument returns to in certain malfunction situations.

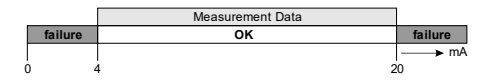

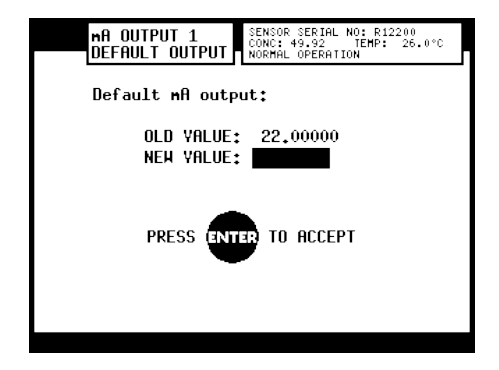

#### **Damping time**

## $\stackrel{\prime}{\searrow}$ MENU $\rightarrow$ 5 CALIBRATION $\rightarrow$ 2 OUTPUTS $\rightarrow$ 4 DAMPING TIME

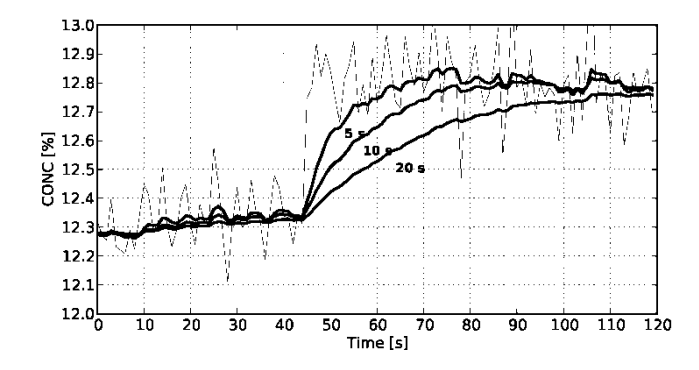

**Damping time**: 5-20 s

#### Factory setting: 5 s

Damping time is the time it takes for the concentration measurement to reach half of its final value.

## **Checking optical image**

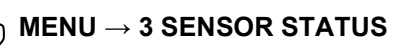

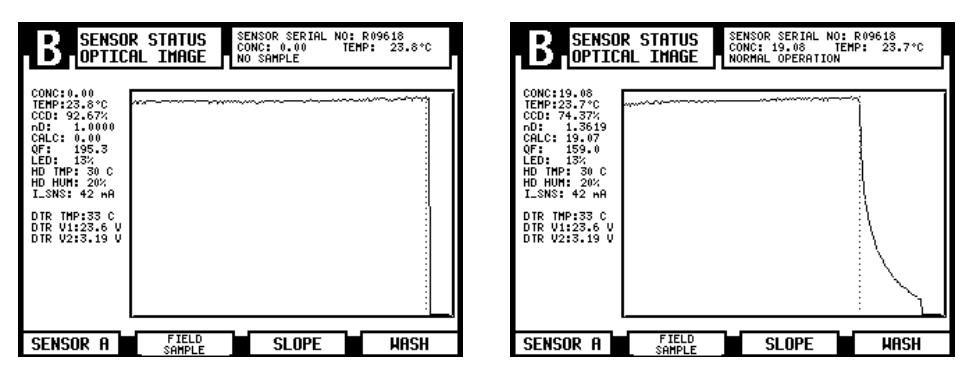

Empty pipe

#### Normal conditions

#### Configuring prism wash

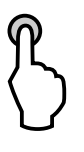

 $\begin{array}{l} \text{MENU} \rightarrow \text{5 CALIBRATION} \\ \rightarrow \text{3 RELAYS} \rightarrow \text{1 RELAY 1} \\ \text{/ 2 RELAY 2} \rightarrow \text{1 SENSOR} \\ \rightarrow \text{1 SENSOR A / 2} \\ \text{SENSOR B} \\ \rightarrow \text{2 FUNCTION} \rightarrow \text{7 WASH} \end{array}$ 

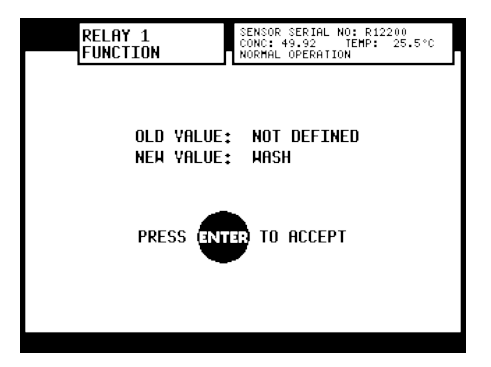

#### Setting prism wash parameters

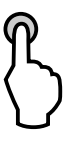

MENU  $\rightarrow$  5 CALIBRATION  $\rightarrow$  4 PRISM WASH  $\rightarrow$  2 WASH TIME / 3 RECOVERY TIME / 4 WASH INTERVAL

Factory default values:

Wash time: 3 s Recovery time: 20 s Wash interval: 20 min

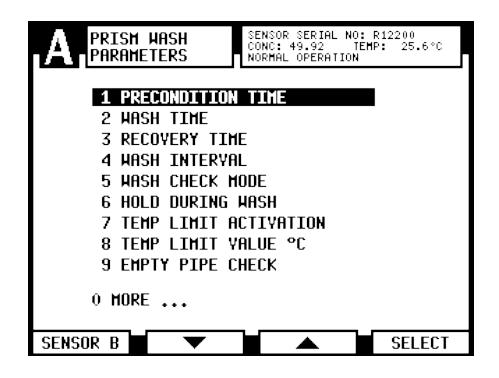

| Wash medium parameters for integral wash nozzles in PR-23-AP/GP |                                      |                                      |              |          |           |
|-----------------------------------------------------------------|--------------------------------------|--------------------------------------|--------------|----------|-----------|
|                                                                 | Minimum<br>above process<br>pressure | Maximum<br>above process<br>pressure |              | Recovery | Interval  |
| Steam (SN)                                                      | 2 bar (30 psi)                       | 4 bar (60 psi)                       | 3 s          | 20-30 s  | 20-30 min |
| Water (WN)                                                      | 2 bar (30 psi)                       | 4 bar (60 psi)                       | 10 s 20-30 s |          | 10-20 min |
| High<br>pressure<br>water (WP)                                  | re (220 psi) (600 psi)               |                                      | 10 s         | 20-30 s  | 10-20 min |

| Wash medium parameters for flow cell wash nozzle AFC |                                                                          |                     |                      |          |           |
|------------------------------------------------------|--------------------------------------------------------------------------|---------------------|----------------------|----------|-----------|
|                                                      | Minimum<br>above process<br>pressureMaximum<br>above process<br>pressure |                     | Wash time            | Recovery | Interval  |
| Steam (SN)                                           | Steam (SN) 3 bar (45 psi) 6 bar (90 psi)                                 |                     | 3-5 s                | 20-30 s  | 20-30 min |
| Water (WN)                                           | 3 bar (45 psi)                                                           | 6 bar (90 psi)      | usi) 10-15 s 20-30 s |          | 10-20 min |
| High<br>pressure<br>water (WP)                       | 25 bar<br>(350 psi)                                                      | 35 bar<br>(500 psi) | 10-15 s              | 20-30 s  | 10-20 min |

| Wash medium parameters for Safe-Drive Isolation valve nozzle SDI and SDI2 |                 |                                             |                                             |              |              |             |
|---------------------------------------------------------------------------|-----------------|---------------------------------------------|---------------------------------------------|--------------|--------------|-------------|
|                                                                           | CONC %<br>value | <b>Minimum</b><br>above process<br>pressure | <b>Maximum</b><br>above process<br>pressure | Wash<br>time | Reco<br>very | Interval    |
| Steam                                                                     | 10-30 %         | 2 bar (30 psi)                              | 4 bar (60 psi)                              | 2-3 s        | 20 s         | 120-360 min |
| (3N)                                                                      | 30-60 %         | 3 bar (45 psi)                              | 6 bar (90 psi)                              | 3 s          | 20 s         | 20-60 min   |
|                                                                           | 60-90 %         | 4 bar (60 psi)                              | 8 bar (120 psi)                             | 3-5 s        | 20 s         | 15-25 min   |
| High pre<br>(WP)                                                          | essure water    | 25 bar<br>(350 psi)                         | 50 bar<br>(725 psi)                         | 10-15 s      | 20-30<br>s   | 5-20 min    |

#### Testing prism wash

ß

 $\begin{array}{l} \text{MENU} \rightarrow \text{3 SENSOR} \\ \text{STATUS} \rightarrow \text{WASH} \end{array}$ 

Indicators of successful wash:

- 1. TEMP going up during wash
- 2. nD changing during wash
- 3. Optical image changing during wash

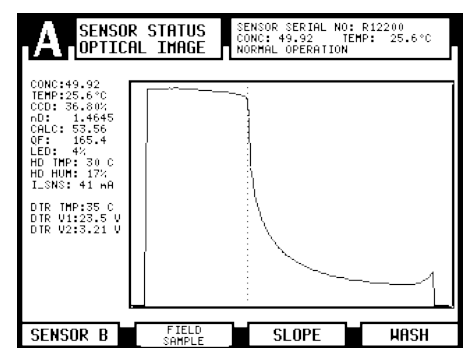

Optical image during wash

# VAISALA

www.vaisala.com